|                          | k行<br>CHINA 191             | 2 - 2022           | し服务热线: | 95566 信用卡热线 | : 40066 95566 | 请输入检索关键词  | Q                   |
|--------------------------|-----------------------------|--------------------|--------|-------------|---------------|-----------|---------------------|
| 首页                       | 公司金融                        | 个人金融               | 银行卡    | 金融市场        | 电子银行          | 投资者关系     | 关于中行                |
| 中国银行<br>CHINA BANKING    | f业协会<br>ASSOCIATION         |                    | /      |             |               | 个人客户网银登   | 录                   |
|                          |                             |                    | 61     | 72P         |               | 企业客户网银登   | xx<br>录             |
| 022年银行                   | 于业                          |                    |        | 58          |               | iGTB企业网银登 | 绿                   |
| 音及金融统                    | 印识万里                        | 1行活动               |        | JEE)        |               | 中行海外网银登   | 录                   |
| 共同维护金融消费。<br>护消费者基本权利,例  | 公平<br>、<br>陸消费公平   保持       | •个人信息安全,促进消费       | 公平     |             |               |           |                     |
| 注特殊群体,扩大<br>动时间: 2022年6月 | ☆ 消费公平   防充<br>11日-2022年6月3 | 电信网络诈骗,守护消费<br>30日 | 公平     | 资融知识万里      | 1 Th          |           |                     |
| 聚万千星辉                    |                             | 普惠金融               | 安全支付   |             | 代理维权"是        | 会 存肥      | 款保险<br>IT INSURANCE |
| <b>端时代风化</b>             |                             | 在线融资               | 守护宝曲   | "馅包         | #" 还是 "陷阱"    |           |                     |

## 二、选择"证券期货——银期转账——客户签约",进入客户签约界面,勾选 "本人(甲方)已阅读并理解以上协议",点击"确认"按钮。

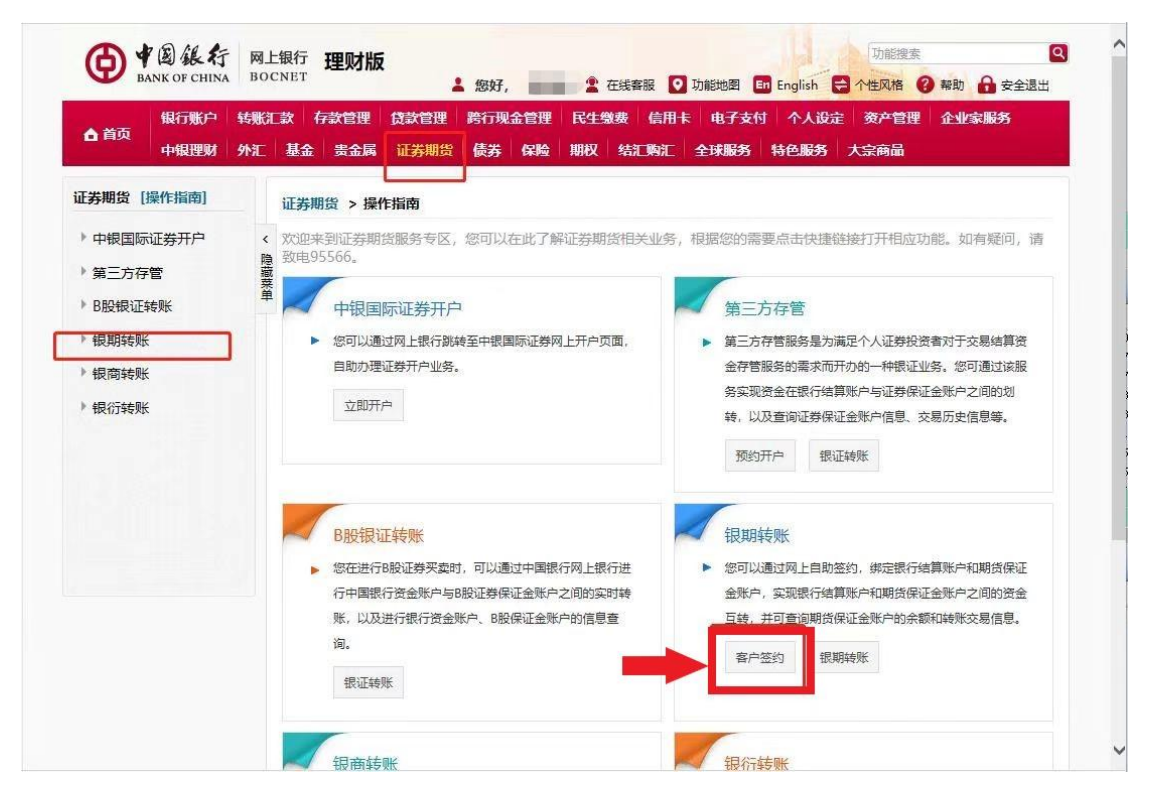

| ▲ 首页<br>中银理财        | 转账汇<br>外汇 | [款] 存款管理 【数管理 跨行现金管理 民生缴费 信用卡 电子支付 个人设定 资产管理 企业家服务<br>基金 贵金属 证券期货 债券 保险 期权 给汇购汇 全球服务 特色服务 大宗商品                                                                                       |   |  |  |  |  |  |  |
|---------------------|-----------|----------------------------------------------------------------------------------------------------|---|--|--|--|--|--|--|
| 正券期货 [操作指南]         |           | 证券期货 > 银期转账 > 客户签约 1.周读协议 2.填写签约信息 3.确认 4.完成                                                                                                    |   |  |  |  |  |  |  |
| 中银国际证券开户            | く 隠藏菜単    | 中国银行银期转账服务协议书                                                                                                    |   |  |  |  |  |  |  |
| ▶ 第三方存管<br>▶ B股银证转账 |           | 甲方:<br>乙方:中国語行設份有限公司<br>                                                                                                    | ^ |  |  |  |  |  |  |
| * 银期转账              |           | 很媚《平学人民大和国间生现行法》、《中学人民大和国首句法》、《人民印银行异种不同是2012》、《又行导力法》、<br>《银行卡业务管理力法》、《金融机构反洗线规定》以及期货保证金相关的法律、法规和监管规定,用、乙双方就用方办理期货交易<br>见证金社等审定计记的工场》、《西蒙古中国法会、主体以为人,因《思维之册》、社经知道二、国家依古金属用、用于加了自身之中 |   |  |  |  |  |  |  |
| 客户签约                |           | 味证金转冰季量色成成小化成次,试验了关闭量子。                                                                                                    |   |  |  |  |  |  |  |
| 客户解约                |           | 11月10日本11165末年にの日本111日にあるこの第二日にあるこの第二日の日本11155末年にの日本111日にあった。<br>特比違议:如甲方素通过期後公司服务渠道进行接账交易,请在乙方营业网点一起开通电话银行和网上银行,并在营业网点或网                                                            |   |  |  |  |  |  |  |
| 保证金账户               |           | 上银行进行银期转账签约。                                                                                                    |   |  |  |  |  |  |  |
| 银期转账                |           | 第一章 译文和小山子<br>第一条 如无特别说明,下列用语在本协议中的含义为:                                                                                                    |   |  |  |  |  |  |  |
| 交易历史                | -         | (二) 别友公司: 指甲方所受托到别友经纪公司。                                                                                                    | Ť |  |  |  |  |  |  |
| 签约关系查询              |           | ↓本人(甲方)已仔细阅读并理解以上协议,完全同意和接受协议书全部条款和内容,愿意履行和承担该协议书中约定的权利和义务。                                                                                                    |   |  |  |  |  |  |  |
| 制商转账                |           | 26.51                                                                                                    |   |  |  |  |  |  |  |
| ▶银衍转账               | 1911-A    |                                                                                                    |   |  |  |  |  |  |  |
|                     |           |                                                                                                    |   |  |  |  |  |  |  |

三、选择银行卡号以及选择期货公司"华金期货有限公司",输入"保证金账 号(即期货资金账号)"和"保证金密码(即期货资金密码)",选择安全工 具后点击"下一步"。输入"手机验证码",点击"确认",完成签约。

| ▲ 首页<br>中银理财                                                | \$\$\$\$(工政 存款管理 )贷款管理 第行理查管理 民生继续 信用卡 电子支付 个人设定 资产管理 企业领导务<br>外汇 基金 贵金属 证券撤毁 使劳 保险 期权 结江时汇 全球服务 特色服务 大宗商品 |
|-------------------------------------------------------------|----------------------------------------------------------------------------------------------------|
| [券期貨 [操作指南]                                                 | Ⅲ労期份 > 報期執機 > 客户签约 1.局害协议 2.場号签约定量 3.确认 4.完成                                                               |
| <ul> <li>中根国际证券开户</li> <li>第三方存管</li> <li>B股银证转账</li> </ul> | < * 银行結算用户: ・ * 銀行結算用户: ・ ・ * 朝前公司: * * * * * * * * * * * * * * * * * * *                                  |
| " 很期转账                                                      | * 而神: 人民作元 ▼                                                                                               |
| 客户签约                                                        | · 保证金承担                                                                                                    |
| 春户解约                                                        | Lim Space and yr                                                                                           |
| 保证金账户                                                       | 请选择安全工具: ④手机交易码                                                                                            |
| 银期转账                                                        | 您可点击这里修改默认的安全工具,以便您快遭地完成相关交易。                                                                              |
| 交易历史                                                        |                                                                                                    |
| 签约关系查询                                                      | ■重 <b>世</b>                                                                                                |
| 银商转账                                                        | <b>▲</b>                                                                                                   |
| 银衍转账                                                        |                                                                                                    |

| ▲首页<br>中银理财                 | \$988.CLIX (中國已經219) [179] 建建学校的 [12] [12] [12] [12] [12] [12] [12] [12] |
|-----------------------------|--------------------------------------------------------------------------|
| 券期货 [操作指南]                  | 证券期货 > 規期投账 > 有户签约 1.病政协议 2.填写至约值意 3.确认 4.完成                             |
| 中银国际证券开户<br>第三方存管<br>B股根证转账 | <                                                                        |
| 银期转账                        | 市時:人民币元                                                                  |
| 客户签约                        |                                                                          |
| 春户解约                        | 時間人手有反動的                                                                 |
| 保证金账户                       | 2.为了让您能及约次到交易网经信,请确保手机处于正常状态。                                            |
| 银期转账                        |                                                                          |
| 交易历史                        |                                                                          |
| 签约关系查询                      | 200                                                                      |
| 银筒转账                        |                                                                          |
| 银衍转账                        |                                                                          |
|                             |                                                                          |